## Instructions on setting up your email signature:

- 1. Download the "Email Digital Signature Template" on the staff portal
- 2. Open the file in Microsoft Word
- 3. Edit your name and Title, maintaining the same formatting (all caps)
- 4. Select the image (shortcut is to hit command + a)
- 5. Copy it (shortcut is to hit command + c)
- 6. Log into gmail
- 7. In the upper right corner, click on the gear-looking button
- 8. From the drop-down menu, select "Settings"
- 9. Scroll down until you see a field called "Signature". Click on the button to enable signatures (the button right below "No Signature").
- 10. In the signature box, hit paste (shortcut is command + v)
- 11. Scroll to the bottom of the page and click "save changes"

Please note that this will NOT transfer this signature to your iphone gmail app. You have to create a separate signature for your phone, if you desire, and you cannot do this type of formatting...it has to be simpler. I am choosing not to use a signature on my phone, as I typically send more casual emails from my phone that don't need a signature. But if you want to send an official looking email, you'll need to use your laptop.